ライブ配信・オンデマンド配信の視聴方法・単位について

【目次】

- P1~4 ライブ配信視聴方法
- P5~6 オンデマンド配信視聴方法
- P7~12 単位取得申請について

# ライブ配信視聴方法 ライブ配信期間:9月3日(金)~9月4日(土)

## ①動画配信システムへのログイン方法

▽動画配信システム

https://a-youme.jp/jsawi/c\_movie/login\_do.php

システムより参加受付番号・ご自身で設定したパスワードでログインください。

### ※システムにログインできるか、事前に必ずご確認ください。

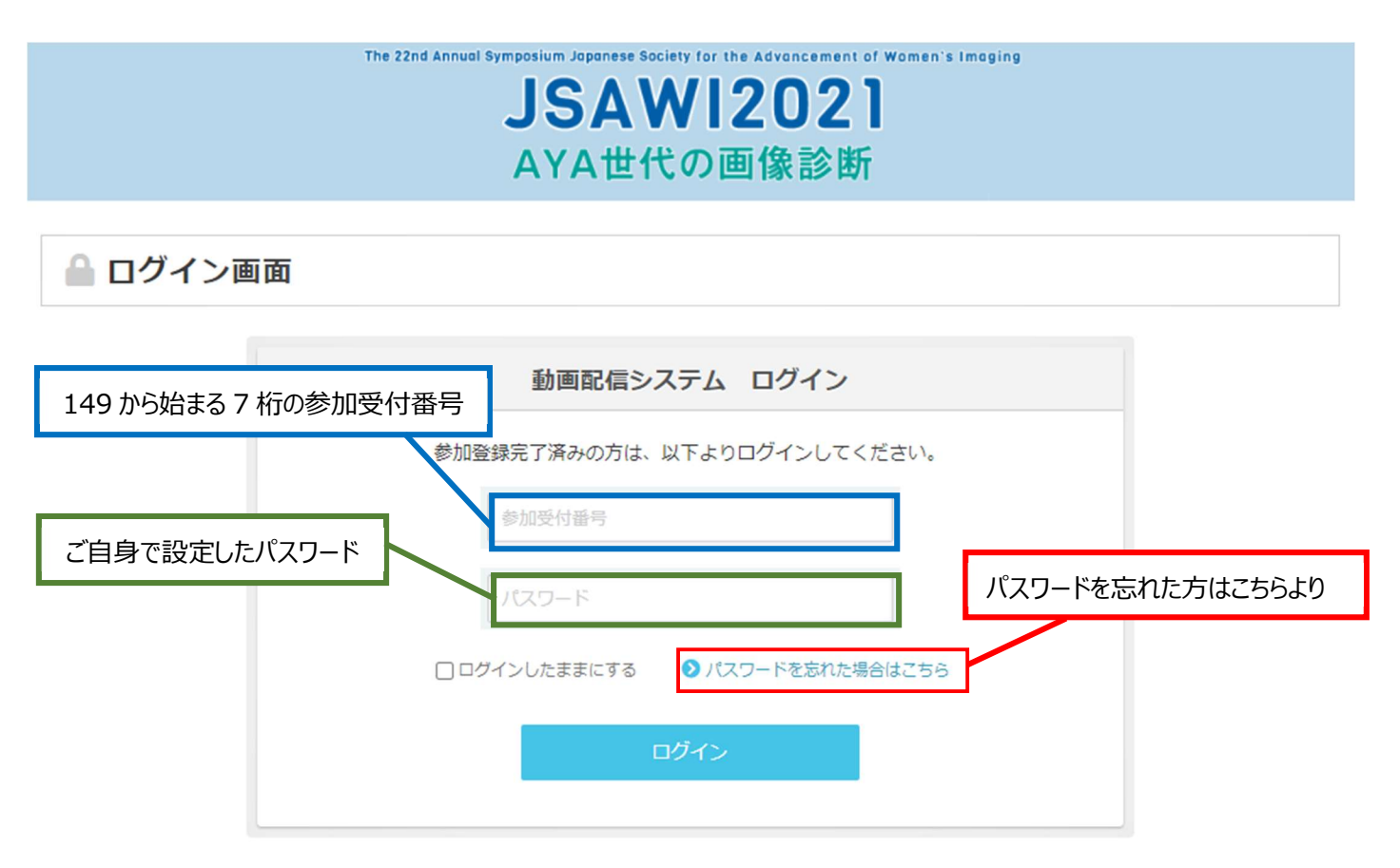

ライブ配信には Zoom を利用します。ご自身が利用するパソコンやタブレットの端末に、事前に Zoom のアプリを ダウンロードしておいてください。 ※既にインストール済みの方は不要です。

| ▽Zoom アプリダウンロード                                                                 | ミーティング用Zoomクライアント                                                                     |
|---------------------------------------------------------------------------------|---------------------------------------------------------------------------------------|
| https://zoom.us/download#client_4meeting<br>(ミーティング用 Zoom クライアントをダウンロードしてください。) | 最初にZoomミーティングを開始または参加されるときに、ウェブブラウザのクライアント<br>が自動的にダウンロードされます。ここから手動でダウンロードすることもできます。 |
|                                                                                 | <b>ダウンロード</b> バージョン5.2.0 (42619.0804)                                                 |

# ②ライブ配信への参加方法

各セッションの開始 10 分前になりましたら、トップページの「LIVE 配信 スケジュール」より

該当のセッションをクリックしてください。ZoomのURLに繋がります。

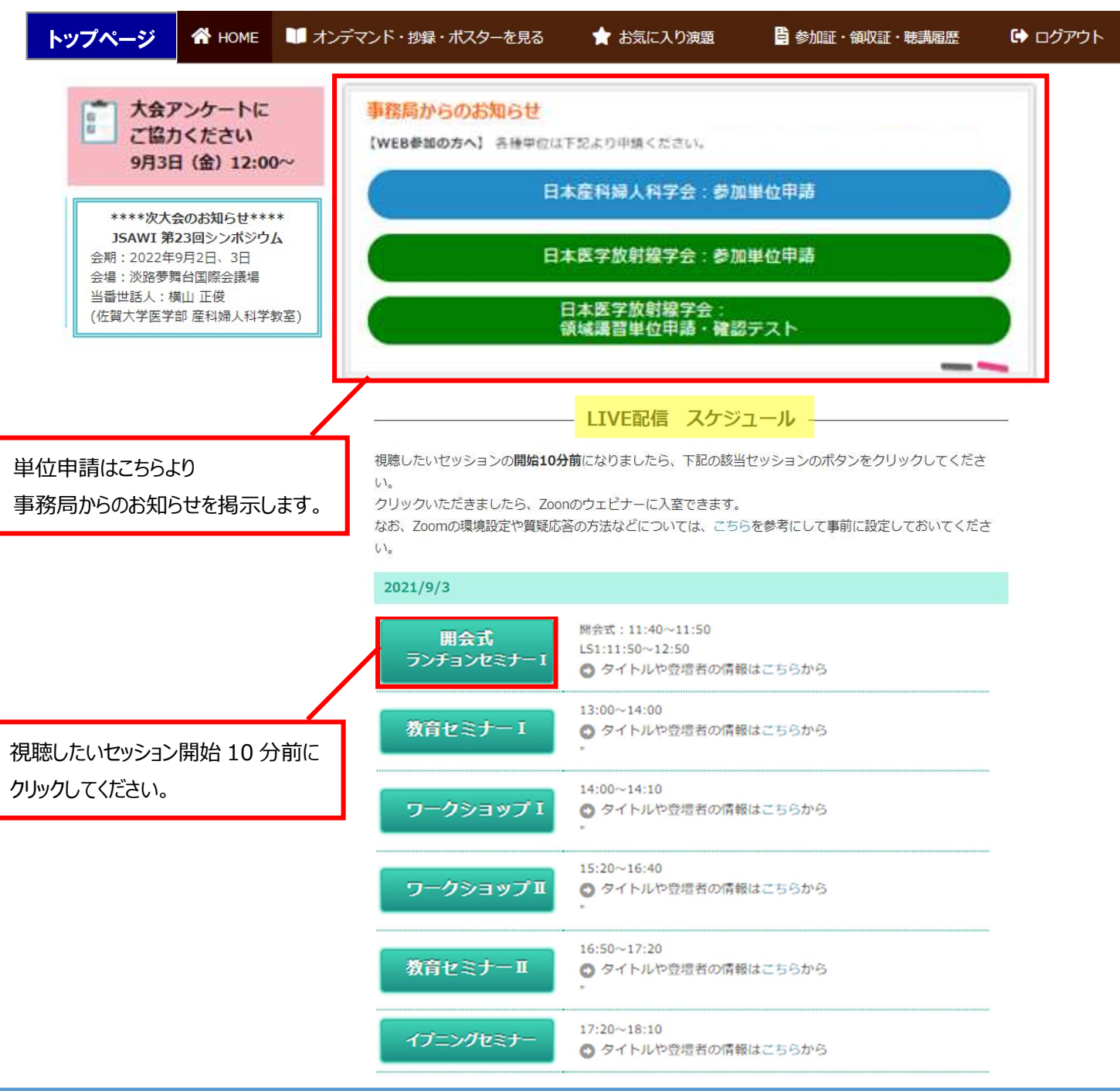

## 【注意事項】

・開始時間 10 分前になっても該当セッションがクリックできない場合は、一度ログアウトし再度ログインしてください。 又は、ブラウザを変えて、ログインしてください。

・ZOOM にログインする前にお名前・アドレスを入力いただきます。参加登録時のお名前とアドレスを入力ください。 (単位申請のログ確認に必要です。それ以外でログインされると単位付与されない場合があります。)

・セッションの開始時刻になるまで、「本ウェビナーを開始するまでお待ちください。」と案内が表示されます。

・セッション終了後、他のセッションに参加する場合は、システム TOP に戻り、視聴したいセッションボタンをクリックして ください。

# ③セッション中に質問をする場合

質問は、Q&Aのタブを押し、文字で送信してください。

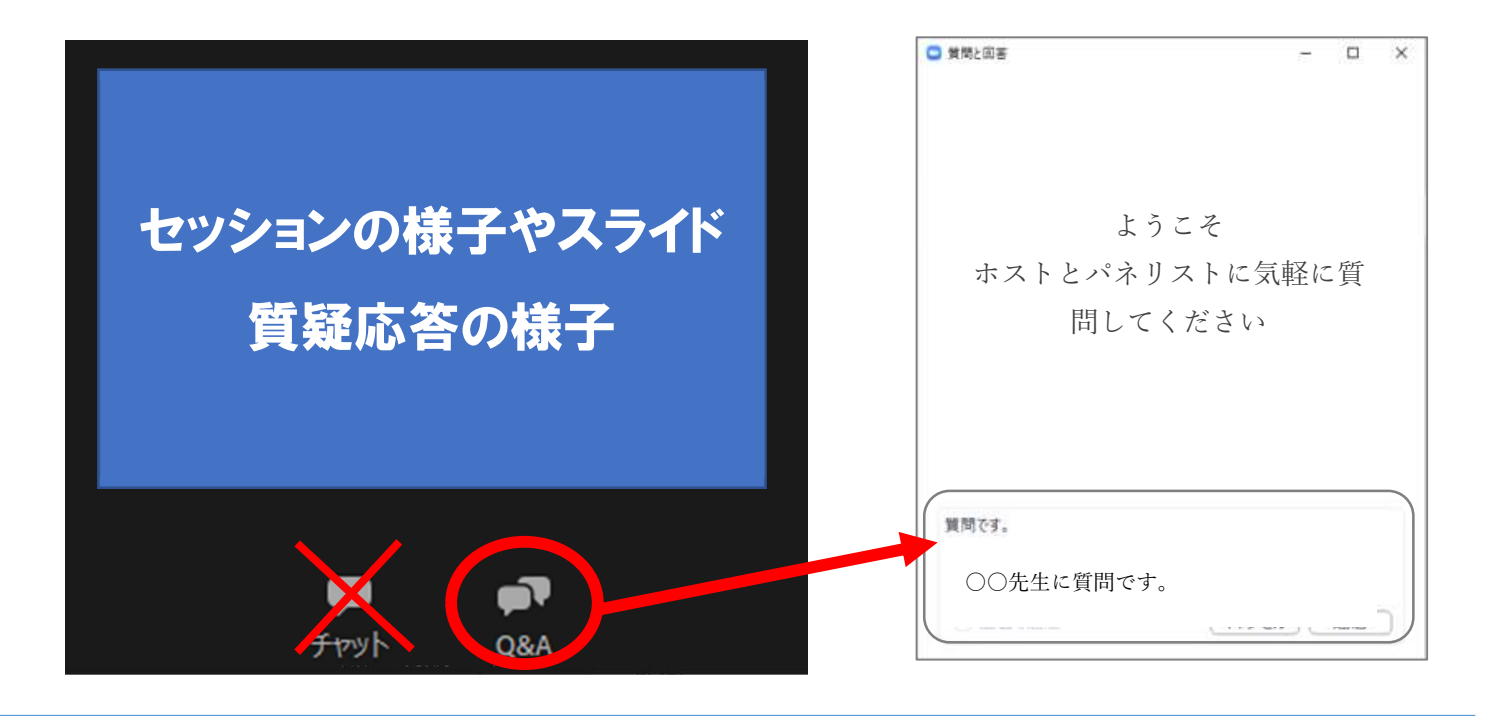

### 【質問の際の注意事項】

・質問のみを入力してください。(ご所属、名前を記入する必要はありません。)

・パソコンの Enter キーを押すと質問の途中でも送信されてしまいます。 質問時は改行をしようとして Enter キーを 押すのはお控えください。

・チャットはボタンを押しても文字入力できない設定です。質問は「Q&A」よりお願いします。

・質問を頂きましても、全てのご質問に回答出来ない場合がございます。ご了承くださいませ。

## ④次のセッションに移動する場合

視聴セッションが終了しましたら、システム TOP ページに戻り「LIVE 配信 スケジュール」より次の該当セッションを クリックしてください。

## ⑤参加証明書、領収証

参加証明書、領収証は動画配信システムの「参加証・領収証・聴講履歴」タブよりご自身で印刷ください。 なお2回目以降の発行時には「再発行」と表示されますことご了承ください。

### ⑥視聴履歴の確認方法

### ●ライブ配信動画

ライブ配信動画を続けて最初から最後まで視聴頂きますと、後日「視聴履歴」にセッション名が出てきます。分割して視聴されると履歴には出ませんので、単位申請の際は、最初から最後まで視聴ください。

●オンデマンド配信動画

オンデマンド動画を続けて最初から最後まで視聴頂きますと、「視聴履歴」にセッション名が出てきます。分割して視聴されると履歴には出ませんので、単位申請の際は、最初から最後まで視聴ください。

|   | 👫 НОМЕ 📲                                         | オンデマンド・抄録・ポスターを見る                         | ★ お気に入り演題 | <b>じ</b> 参加証・領収証・聴講履歴 | 🕞 ログアウト  |
|---|--------------------------------------------------|-------------------------------------------|-----------|-----------------------|----------|
|   | HOME ≫ 参加証・領収                                    | 証・聴調履歴                                    |           |                       |          |
|   |                                                  |                                           |           |                       | さんのマイページ |
|   | ₿ 参加証                                            | ・領収証・聴講履歴                                 |           |                       |          |
|   | 参加証・領収調                                          | Ē                                         |           |                       |          |
|   | 下記のボタンを押                                         | して、印刷してください。                              |           |                       |          |
| ) |                                                  |                                           | 参加証発行     |                       |          |
|   |                                                  | 領収証発行(参加費)                                |           | 領収証発行(抄録集費)           |          |
|   | 2回目以降は「再発                                        | 約1 印が押印されます。ご了承ください。                      |           |                       |          |
|   | 聴講履歴                                             |                                           |           |                       |          |
|   | LIVE配個                                           |                                           |           |                       |          |
|   | ※ライブ配信の視                                         | 穂履歴は、後日表示いたします。                           |           |                       |          |
|   | 聴講題歴はありま                                         | <del>е</del> љ                            |           |                       |          |
|   | <ul> <li>&gt; ワークショッ</li> <li>(日本専門医)</li> </ul> | マロ<br>プI 「胎児の頭蓋内病変<br>機構認定 産婦人科領域講習)」(202 | 1年 月 日聴講) |                       |          |

# オンデマンド配信視聴方法

オンデマンド配信期間

9月4日(土)準備が整い次第~9月17日(金)17:00まで

オンデマンド配信もシステムよりオンデマンド配信を視聴することが出来ます。

オンデマンド配信は、準備が整い次第、システムにアップいたします。 共催企業がついてる下記6セッションのオンデマンド配信はございません。 【オンデマンド配信なしのセッション】 ランチョンセミナーⅠ、Ⅱ・イブニングセミナー・モーニングセミナー・教育セミナーⅢ・教育セミナーⅣ

## 「オンデマンド・抄録・ポスターを見る」を選択

|                                              | The 22nd Annual Symposium J                                           | AWI20                             | ment of Women's Imaging<br>21 |                         |
|----------------------------------------------|-----------------------------------------------------------------------|-----------------------------------|-------------------------------|-------------------------|
| 🕆 HOME 💵 オン                                  | デマンド・抄録・ポスターを見る                                                       | ★ お気に入り演題                         | 5 参加証・領収証・聴講履歴                | <b>וי</b> קק <i>י</i> ם |
| 一般演題以外】                                      |                                                                       |                                   |                               |                         |
| 🏼 抄録・動画/ポス                                   | ターを見る                                                                 |                                   |                               |                         |
| リークショップ                                      |                                                                       |                                   |                               |                         |
| 戻る                                           |                                                                       |                                   |                               |                         |
| ■ 抄録を見る                                      | 下記ボタンを押すことに、                                                          | り単位取得用に再                          | 再生時間のログを取得してい                 | います。                    |
| ワークショップ I                                    | 動画視聴再生は >                                                             | を押してください。                         | 視聴終了後は必ず                      | 医る を押してください。            |
| <b>タイトル</b><br>座長名                           |                                                                       | /                                 |                               |                         |
| 講師名                                          |                                                                       |                                   |                               |                         |
| 動画視聴の<br>※再生時1<br>産婦人科領域<br>動画を続けて<br>分割して視聴 | 場合はこのボンをクリ<br>間のログを取得していま<br>講習の単位をご希望の婚<br>最初から最後まで視聴<br>されると単位は発行出来 | リック<br>す。<br>ふ合は、<br>、さい。<br>ません。 |                               |                         |
| WEB視聴による<br>9月3日                             | 学会参加単位・日本専門<br>付与対象期間<br>引(金) ~ 9月6日(月)                               | 医機構単位                             | 抄録をみる場合は、<br>別タブで抄録が表示る       | 亥当の抄録をクリックください<br>されます。 |
| ■ 抄録を見る                                      |                                                                       |                                   |                               |                         |
| <b>抄録タイトル:〇〇</b><br>講師名                      | 00                                                                    |                                   |                               |                         |

## 【一般演題】

「e-poster」をクリックすると、別ウィンドウで PDF が表示されます(音声はありません)。

| ▶ 抄録・動画/ポスターを見る                                                                                                    |                                          |                                                      |  |
|----------------------------------------------------------------------------------------------------|------------------------------------------|------------------------------------------------------|--|
| 一般演題                                                                                                    |                                          |                                                      |  |
| < 戻る                                                                                                    |                                          | 🖨 🛛                                                  |  |
| I.子宮頸部・体部腫瘍                                                                                                    |                                          |                                                      |  |
| P001                                                                                                    |                                          |                                                      |  |
| <b>タ1 トル</b><br>演者: 〇〇 〇〇                                                                                                    |                                          |                                                      |  |
| (所属名)                                                                                                    |                                          |                                                      |  |
| e-poster                                                                                                    |                                          | 質問をする                                                |  |
| 抄録本文                                                                                                    |                                          |                                                      |  |
| 一般演題への質問は「質問をする」の                                                                                                    | がタンをクリックいただくと、                           |                                                      |  |
| ※質問は、筆頭演者に確認し個別に                                                                                                    | ので、必要争項とヘノハルとい。<br>こ回答いたします。回答が出来ない場     | 言合がありますので、ご了承ください。                                   |  |
|                                                                                                    |                                          |                                                      |  |
|                                                                                                    | 偶数ページ見                                   | 開きの場合                                                |  |
| 見開さにしない場合                                                                                                    |                                          |                                                      |  |
| 104 • • • • • • • • • • • • • • • • • • •                                                                                                    | το το το το το το το το το το το το το τ | - × · · · · · · · · · · · · · · · · · ·              |  |
| t Balon yina<br>2 tanin<br>2 tani<br>2 tani<br>2 tanin<br>2 tanin<br>2 t |                                          | ▲ 単初のパー・+FS動<br>- ■最後のページへ移動<br>- 1 + FT             |  |
| スライド 2010年1日                                                                                                    |                                          | C 石回転<br>り 左回転<br>トーキア ト 38 (5) / 1                  |  |
| 1 林日                                                                                                    | 右上にあるし、「のホタンから、<br>「偶数ページ見開き」にすると        | サテキスト電気シール<br>単手のひらツール                               |  |
|                                                                                                    | 表示方法が切り替わります                             | ■ 税入クロール<br>■ 税入クロール<br>■ 折り返しスクロール                  |  |
|                                                                                                    |                                          | ■ 見開きにしない<br>四 奇数ページ見開き                              |  |
|                                                                                                    | 2 林日                                     | 10 偶数ページ見開き 2 (1) (((((((((((((((((((((((((((((((((( |  |
|                                                                                                    |                                          |                                                      |  |
|                                                                                                    |                                          |                                                      |  |
|                                                                                                    |                                          |                                                      |  |
|                                                                                                    | 4 枚目                                     | 5 枚目                                                 |  |
|                                                                                                    |                                          |                                                      |  |

**単位取得申請方法(日本産科婦人科学会)** 

# 学会参加単位·日本専門医機構認定単位付与対象期間 9月3日(金)11:00~9月6日(月)17:00

①参加単位取得方法

【專門医研修出席証明 (10 点)】 【日本専門医機構認定学術集会参加 (3 単位)】

配信システムにお入り頂き、9月6日(月)17:00 までにシステム TOP ページの下記「日本産科婦人科学 会:参加単位申請」より必ず申請ください。

別ウィンドウで申請フォームが立ち上がります。参加登録時の「メールアドレス・氏名・会員番号・所属」を記載して ください。申請が完了すると、メールアドレスに申請内容が送信されます。

※参加登録と照合しますので、情報が相違し照合が取れない場合は単位付与されませんのでご注意ください。

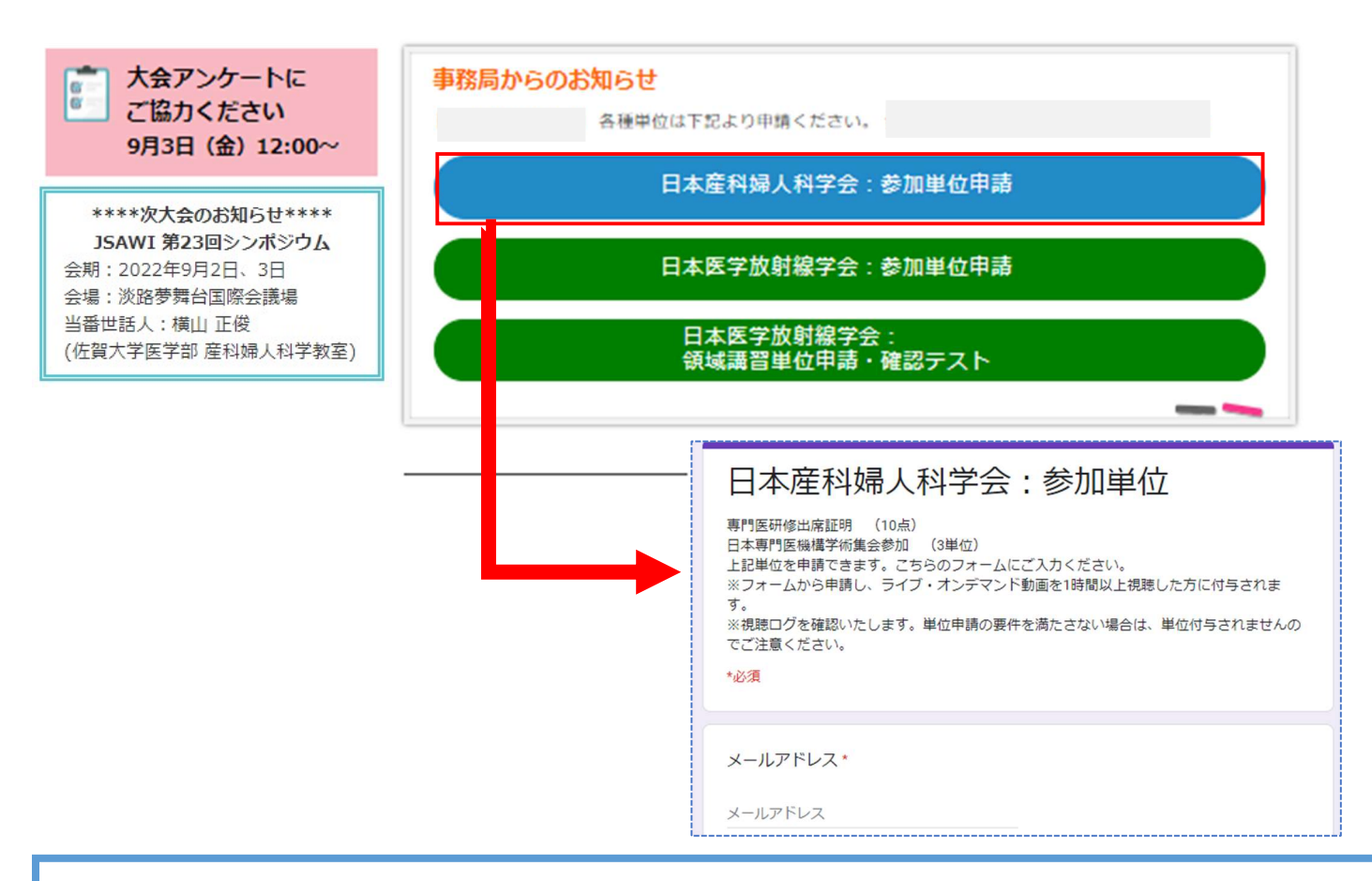

### 【注意事項】

※上記ボタンから申請し、ライブ・オンデマンド動画を1時間以上視聴した方に付与されます。
※単位付与対象期間内(9月6日(月)17:00まで)に申請・視聴が完了した方に付与されます。
※ライブ配信視聴の際は、視聴ログを確認いたしますので、必ず参加登録時のお名前とメールアドレスでZOOMにログインください。それ以外でログイン頂くと照合出来かねますので、単位が取得出来ない可能性がございます。
※視聴ログを確認し、単位申請の要件を満たさない場合は、単位付与されませんのでご注意ください。

| ②領域講習取得方法                    |                                                   |  |  |  |
|------------------------------|---------------------------------------------------|--|--|--|
| 【日本専門医機構 産婦人科領域講習 (最大 6 単位)】 |                                                   |  |  |  |
| 対象セッション                      |                                                   |  |  |  |
| 9月3日(金)                      | 13:00~14:00 教育セミナー I 『女性性器先天異常の画像診断』              |  |  |  |
|                              | 14:10~15:10 ワークショップ I 『胎児の頭蓋内病変』                  |  |  |  |
|                              | 15:20~16:40 ワークショップ II 『AYA 世代癌患者の妊孕能温存』          |  |  |  |
| 9月4日(土)                      | 11:00~12:00 教育セミナ−Ⅳ 『子宮腺筋症の診断・治療』※ <b>ライブ配信のみ</b> |  |  |  |
|                              | 13:20~14:20 ワークショップⅢ 『UAE:画像診断と適応』                |  |  |  |
|                              | 14:20~15:20 ワークショップIV 『子宮内膜症の画像診断-病理、腹腔鏡所見、MRI』   |  |  |  |

ライブ配信またはオンデマンド配信にて上記対象セッションを視聴ください。ライブ配信とオンデマンド配信で申請方法が違う為、下記をご確認ください。

### ■ライブ配信の場合

ライブ配信終了後、ZOOM 画面に下記アンケート画面が 1 回限り表示されますので、必ず「続行」を押して申請フォームより申請ください。

| zoom |                                                                                                    | サポート 日本語・                                                                                  |                                                                                                    |
|------|----------------------------------------------------------------------------------------------------|--------------------------------------------------------------------------------------------|----------------------------------------------------------------------------------------------------|
|      | ウェビナーにご参加頂き、ありがとうございます。<br>[続行]をクリックして簡単なアンケートにご協力ください。<br>FERD外計URLアクセスするとzoomusbう略れます<br>本語に表行しますか? | 産婦人科<br>『女性性<br>日本専門医機構 屋<br>対象セッション:教<br>上記単位を申請でき<br>※フォームから申請<br>※渡穂ログを確認い<br>でご注意ください。 | 領域講習:教育セミナーI<br>器先天異常の画像診断』<br>調人科領域購留(1単位)<br>調セミナーI 『女性性器元天異常の画像診断』<br>ます。こちらのフォームにご入力ください。<br>8し、ライブ・オンデマンド動画を最後まで視聴した方に付与されます。<br>いたします、単位申請の要件を満たさない場合は、単位付与されませんの |

#### 【注意事項】

※ライブ配信視聴の際は、視聴ログを確認いたしますので、必ず参加登録時のお名前とメールアドレスで ZOOM にログインください。それ以外でログイン頂くと照合出来かねますので、単位が取得出来ない可能性がございます。
 ※視聴ログを確認し、単位申請の要件を満たさない場合は、単位付与されませんのでご注意ください。
 ※ブラウザを閉じてしまった場合は、申請フォームが開きません。単位付与されない可能性がございます。
 その際はオンデマンド配信を視聴し、単位申請をしてください。
 ※教育セミナーIV はオンデマンド配信が無い為、ライブ配信のみ単位取得可能です。

## **Oオンデマンド配信の場合**

オンデマンド動画視聴終了後に下記「日本産科婦人科学会領域講習単位申請」ボタンが表示されますので、 押して申請フォームより申請ください。

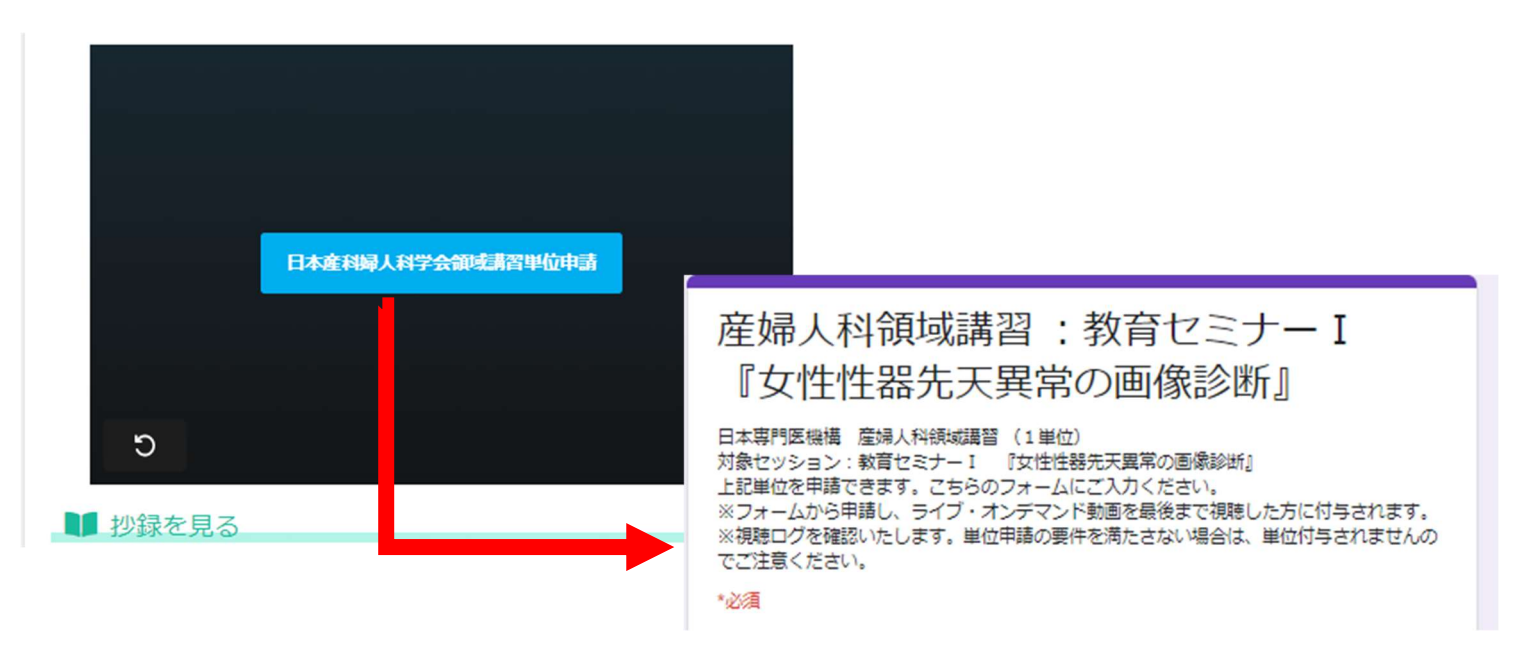

### 【注意事項】

※オンデマンド動画は最初から最後まで続けて視聴下さい。分割して視聴されると申請されても単位は発行出来ま せん。

※視聴完了しているかどうかの確認は、システムの
<sup>自 参加証・観知証・戦制語</sup>
より「視聴履歴」に対象セッション名が出ま
したら、視聴が完了しており、単位を取得頂けます。

※単位付与対象期間内(9月6日(月)17:00まで)に申請・視聴が完了した方に付与されます。
 ※参加登録と照合しますので、情報が相違し、照合出来ない場合は単位付与されませんのでご注意ください。
 ※教育セミナ−Ⅳはオンデマンド配信が無い為、ライブ配信のみ単位取得可能です。

## 単位取得申請方法(日本医学放射線学会)

#### 学会参加単位·日本専門医機構認定単位付与対象期間

#### 9月3日(金)11:00~9月4日(土)17:00

### ①参加単位取得方法

【日本医学放射線学会認定 学術集会参加 3 単位】 【日本専門医機構認定 学術集会参加 1 単位】

配信システムにお入り頂き、システム TOP ページの下記「日本医学放射線学会:参加単位申請」より必ず申請ください。

別ウィンドウで申請フォームが立ち上がります。参加登録時の「メールアドレス・氏名・会員番号・所属」を記載して ください。申請が完了すると、メールアドレスに申請内容が送信されます。

※参加登録と照合しますので、情報が相違し、照合が取れない場合は単位付与されませんのでご注意ください。 ※申請期限は9月4日(土)17:00までです。期日以降は受付できませんのでご了承ください。 ※ライブ配信視聴のみです。

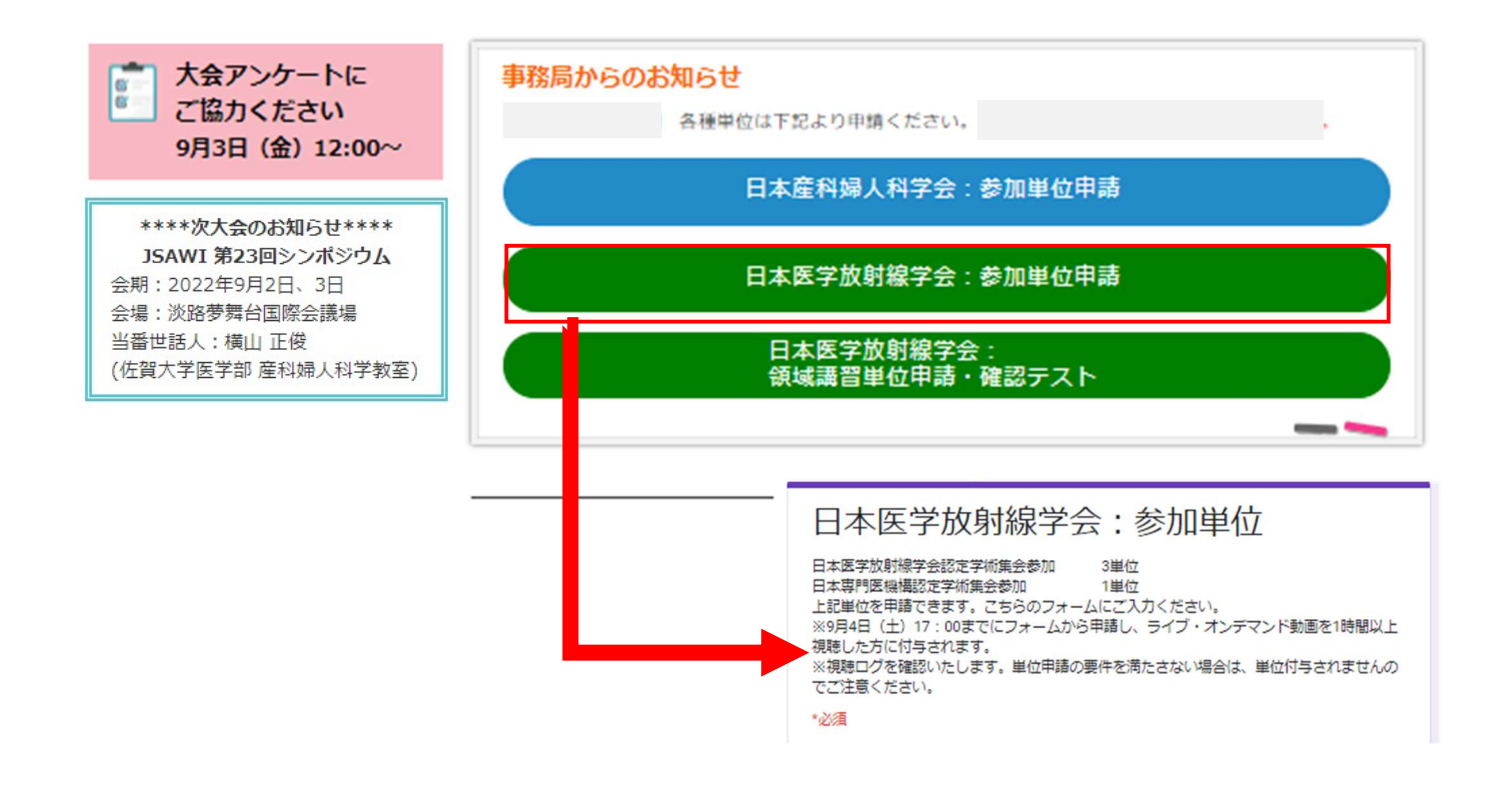

#### 【注意事項】

※上記ボタンから申請し、ライブ配信を1時間以上視聴した方に付与されます。
 ※単位付与対象期間内(9月4日(月)17:00まで)に申請・視聴が完了した方に付与されます。
 ※ライブ配信視聴の際は、視聴ログを確認いたしますので、必ず参加登録時のお名前とメールアドレスで ZOOM にログインください。それ以外でログイン頂くと照合出来かねますので、単位が取得出来ない可能性がございます。
 ※視聴ログを確認し、単位申請の要件を満たさない場合は、単位付与されませんのでご注意ください。

## 2領域講習取得方法

【日本専門医機構認定放射線科領域講習受講 1単位】 対象セッション:9月4日(土) 13:20~14:20 ワークショップIII『UAE:画像診断と適応』 ※ライブ配信のみ申請可能です。

ライブ配信終了前にチャットにて「申請・確認テストフォーム」の URL を流します。確認テストにご回答ください。チャットで申請・確認フォームが分からなかった場合は、「TOP ページ」からでも申請いただけます。 別ウィンドウで申請・確認フォームが立ち上がります。参加登録時の「メールアドレス・氏名・会員番号・所属」を記載し、確認テストを行ってください。申請が完了すると、メールアドレスに申請内容が送信されます。 ※参加登録と照合しますので、情報が相違し、照合が取れない場合は単位付与されませんのでご注意ください。 ※申請期限は9月4日(土)17:00までです。期日以降は受付できませんのでご了承ください。

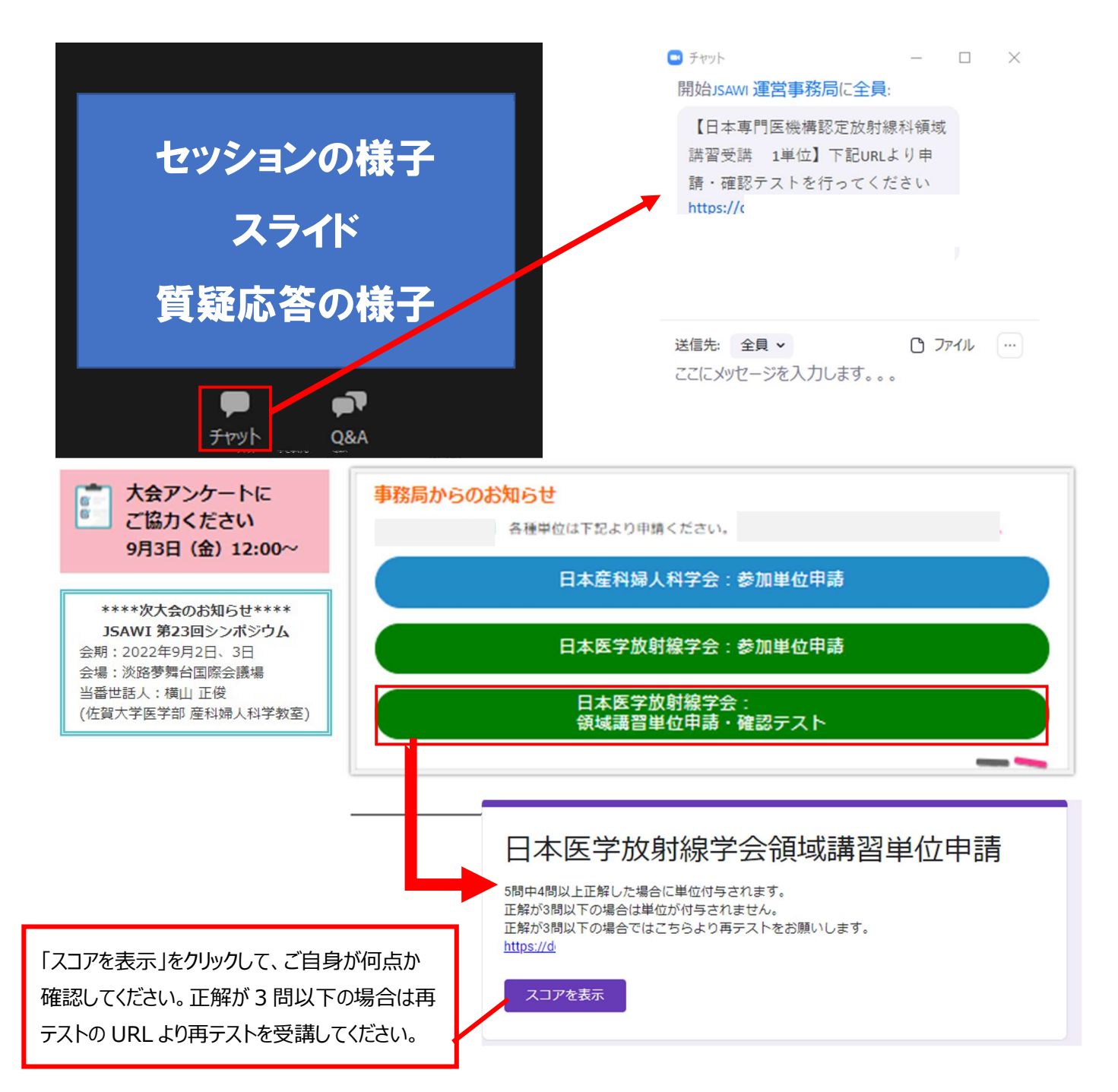

#### 【注意事項】

※確認テストに 5 問中 4 問以上正解した場合に単位を付与いたします。

※オンデマンド配信は不可。ライブ配信視聴のみ対象です。

※視聴ならびに確認テスト回答が9月4日(土)17:00 までに完了していることが、単位付与の必須条件となります。セッション時間を確認し、必ず時間内に視聴ならびに設問回答を完了させてください。

※視聴だけでは付与対象になりませんので、ご注意ください。

※最後まで視聴完了していない講演は設問に回答頂きましても単位取得が出来ませんのでご注意ください。 ※ライブ配信視聴の際は、視聴ログを確認いたしますので、必ず参加登録時のお名前とメールアドレスで ZOOM に ログインください。それ以外でログイン頂くと照合出来かねますので、単位が取得出来ない可能性がございます。 ※視聴ログを確認し、単位申請の要件を満たさない場合は、単位付与されませんのでご注意ください。